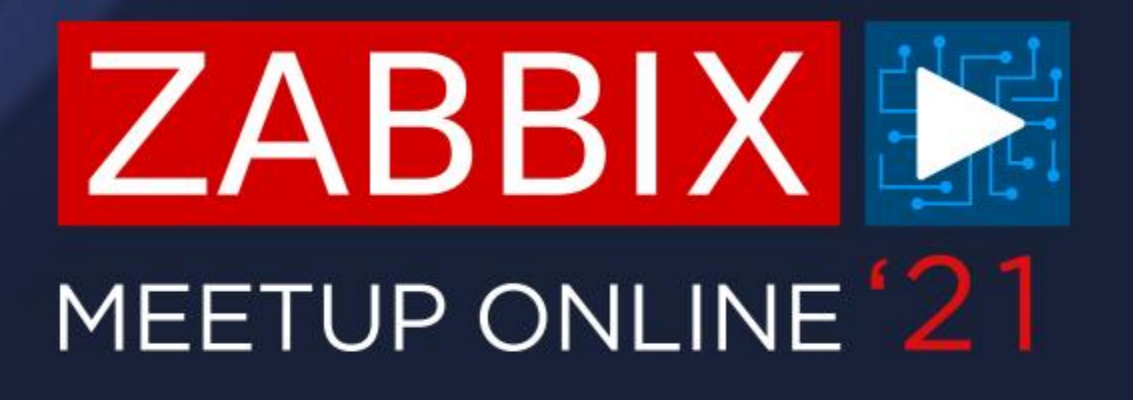

# ИНТЕГРАЦИЯ ZABBIX C SERVICENOW

ИГОРЬ ГОРБАЧ ИНЖЕНЕР ТЕХНИЧЕСКОЙ ПОДДЕРЖКИ

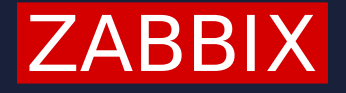

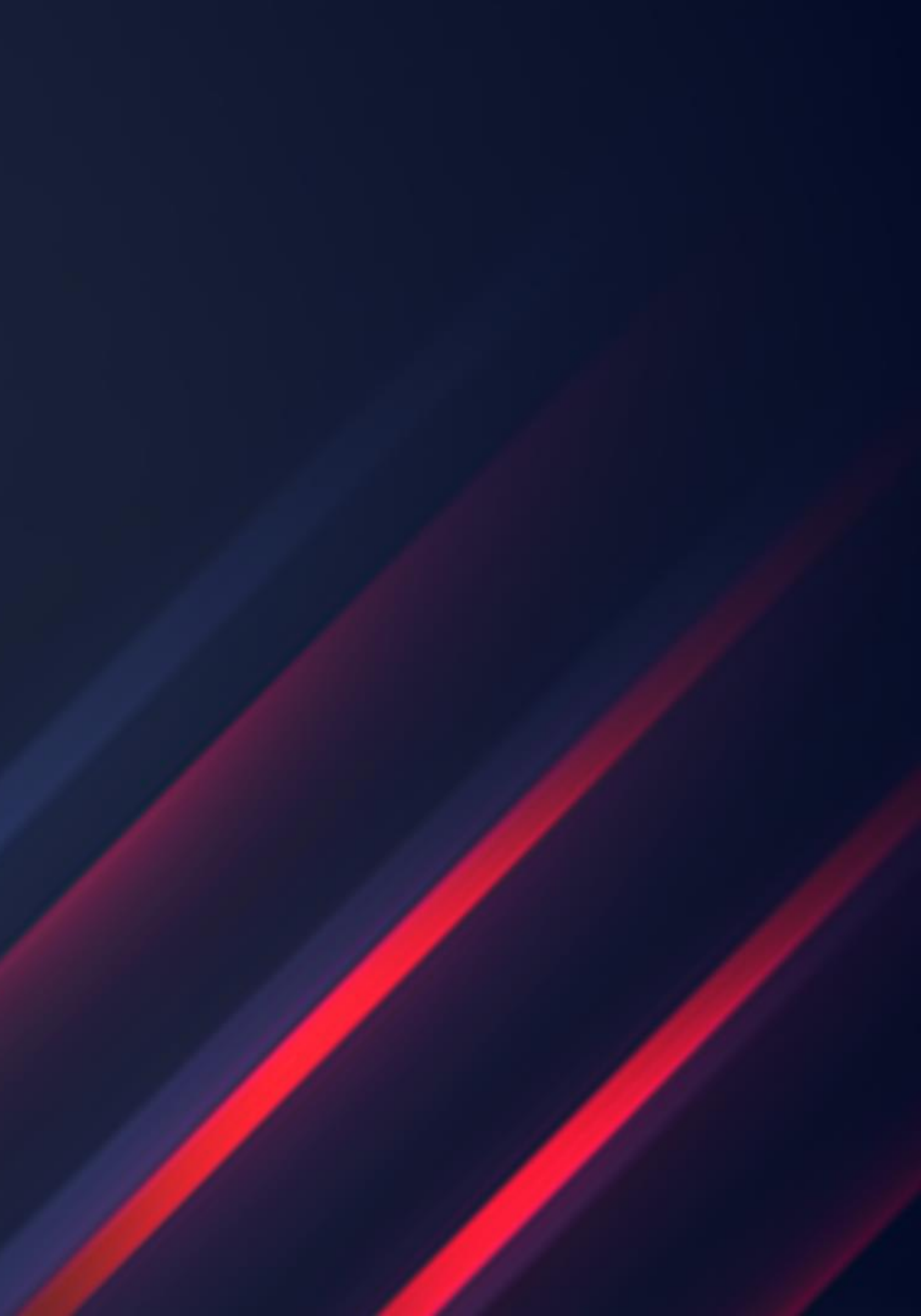

### ЗАЧЕМ НУЖНА ИНТЕГРАЦИЯ?

Многие организации используют ITSM-системы для работы с инцидентами, которые можно завести вручную или получить из других источников, например – из Zabbix

- $\bigcirc$ Автоматическое создание/закрытие событий/инцидентов в ITSM-системе
- Назначение на ответственные группы, установка списка задач, SLA и т.д.  $\bigcirc$
- $\bigcirc$ Обогащение инцидентов собранными в Zabbix данными

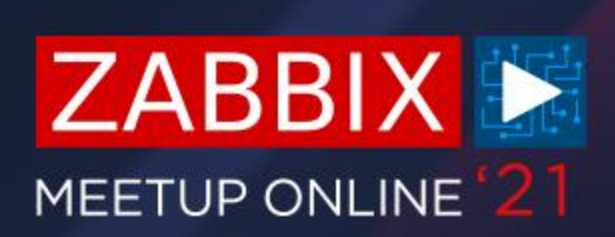

## ШИРОКИЙ ВЫБОР ИНТЕГРАЦИЙ

С момент внедрения Webhook способа оповещения, команда интеграции постоянно выпускает новые решения для взаимодействия Zabbix с популярным ITSM-системами и средствами для обмена сообщениями

| Name 🔺                   | Туре    | Status  |
|--------------------------|---------|---------|
| Brevis.one               | Webhook | Enabled |
| Discord                  | Webhook | Enabled |
| Email                    | Email   | Enabled |
| Email (HTML)             | Email   | Enabled |
| Express.ms               | Webhook | Enabled |
| Heartbeat_MO_PP          | Webhook | Enabled |
| iLert                    | Webhook | Enabled |
| іТор                     | Webhook | Enabled |
| Jira                     | Webhook | Enabled |
| Jira ServiceDesk         | Webhook | Enabled |
| Jira with CustomFields   | Webhook | Enabled |
| ManageEngine ServiceDesk | Webhook | Enabled |
| Mattermost               | Webhook | Enabled |
| MS Teams                 | Webhook | Enabled |
| Opsgenie                 | Webhook | Enabled |
| OTRS                     | Webhook | Enabled |

## servicenow

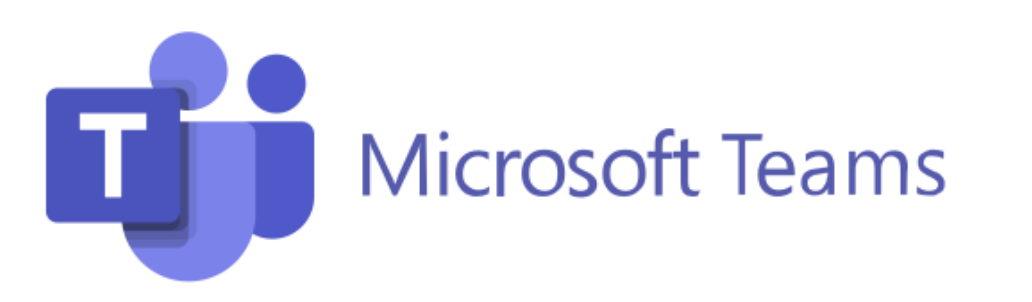

### Jira Service Desk

# slack

### ПОДГОТОВКА ОКРУЖЕНИЯ

Рассмотрим интеграцию Zabbix со сторонним сервисом при помощи webhook на примере ServiceNow

- Используем последний релиз Zabbix 5.4  $\bigcirc$
- Интеграция с ServiceNow доступна с версии 5.0  $\bigcirc$
- При отсутствии соответствующего способа оповещения (например, после обновления),  $\bigcirc$ его можно легко импортировать, скачав с Zabbix Git

\*https://git.zabbix.com/projects/ZBX/repos/zabbix/browse/templates/media/servicenow

## НАСТРОЙКА СПОСОБА ОПОВЕЩЕНИЯ

Мы можем изменить/дополнить доступные к

заполнению поля различными параметрами

- ⊘ Учётные данные
- ⊘ Токен безопасности
- Особые параметры конечного сервиса:
   группа назначения, важность событий в контексте ITSM-систем и т.д.

Для связи ServiceNow нам необходимо указать пользователя и пароль Также, можно указать соответствие критичности событий для Zabbix и ServiceNow

| servicenow_passw   |
|--------------------|
| servicenow_sys_ic  |
| servicenow_url     |
| servicenow_user    |
| urgency_for_avera  |
| urgency_for_disas  |
| urgency_for_high   |
| urgency_for_inform |
| urgency_for_not_c  |
| urgency_for_warni  |

| word       | <place here="" password=""></place> | Remove |
|------------|-------------------------------------|--------|
| d          | {EVENT.TAGSzbx_servicenow_          | Remove |
|            | {ALERT.SENDTO}                      | Remove |
|            | <place here="" username=""></place> | Remove |
| age        | 2                                   | Remove |
| ster       | 1                                   | Remove |
|            | 2                                   | Remove |
| mation     | 3                                   | Remove |
| classified | 3                                   | Remove |
| ing        | 3                                   | Remove |

## НАСТРОЙКА СПОСОБА ОПОВЕЩЕНИЯ

Можно добавить дополнительные поля для обогащения события в ServiceNow

- $\bigcirc$ Используем имя столбца таблицы Incident в ServiceNow для колонок по умолчанию
- Используем префикс "u\_" для  $\bigcirc$ пользовательских колонок
- Делаем проброс данных максимально  $\bigcirc$ гибким и удобным, используя макросы

| urgency_for_high           | 2                                 | Remove |
|----------------------------|-----------------------------------|--------|
| urgency_for_information    | 3                                 | Remove |
| urgency_for_not_classified | 3                                 | Remove |
| urgency_for_warning        | 3                                 | Remove |
| u_event_url                | {\$ZABBIX.URL)/tr_events.php?tric | Remove |
| u_recovery_time            | {EVENT.RECOVERY.DATE} {EVE        | Remove |

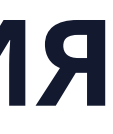

### ОБРАБОТКА ТЕГОВ И ДОБАВЛЕНИЕ ПУНКТОВ МЕНЮ СОБЫТИЯ

- Отмечаем обработку значений JSON в скрипте в качестве тегов события  $\bigcirc$
- $\bigcirc$ Настраиваем имя нового пункта меню и URL, извлекая значения нужных тегов

|       | Process tags         |                                               |
|-------|----------------------|-----------------------------------------------|
| Inclu | ide event menu entry |                                               |
|       | * Menu entry name    | ServiceNow: {EVENT.TAGSzbx_servicenow_number} |
|       | * Menu entry URL     | {EVENT.TAGSzbx_servicenow_link}               |
|       | Description          |                                               |
|       |                      |                                               |
|       |                      |                                               |
|       |                      | 1                                             |
|       | Enabled              |                                               |

### ОБРАБОТКА ТЕГОВ. ВНУТРЕННЯЯ КУХНЯ

- $\bigcirc$ Обрабатывая теги, мы извлекаем значения ключей JSON в выводе скрипта
- $\bigcirc$ Список обрабатываемых в качестве тегов переменных можно изучить в коде javascript способа оповещения в соответствующем блоке

```
if (process_tags) {
        result.tags.__zbx_servicenow_sys_id = response.sys_id;
        result.tags.__zbx_servicenow_link = params.servicenow_url +
            (params.servicenow_url.endsWith('/') ? '' : '/') + 'incident.do?sys_id=' +
response.sys_id;
        result.tags.__zbx_servicenow_number = response.number;
    }
```

### ПРИМЕР JSON ВЫВОДА

| {                                                | • • •      |
|--------------------------------------------------|------------|
| "result":{                                       | "sys_id":" |
| "parent":"",                                     | "con       |
| "made_sla":"true",                               | "reo       |
| "caused_by":"",                                  | • • •      |
| • • •                                            | "cor       |
| <pre>"task_effective_number":"INC0010027",</pre> | "loc       |
| "approval_history":"",                           | "cat       |
| "number":"INC0010027",                           | }          |
| • • •                                            | }          |
|                                                  |            |

Нам интересны номер задачи и токен авторизации для последующего формирования URL

```
rrelation_id":"",
cation":"",
tegory":"inquiry"
```

```
ntact_type":"",
opened_by":"",
```

```
"e0f8dbb72fb97010ea685d8b2799b67a",
```

### ОБРАБОТКА ТЕГОВ. РЕЗУЛЬТАТЫ

- Соответствие проблемы в Zabbix и инцидента в ServiceNow  $\bigcirc$
- $\bigcirc$ Быстрый доступ при помощи ссылок

|          |          |               |        |      |                   |        | LINKS                |
|----------|----------|---------------|--------|------|-------------------|--------|----------------------|
|          |          |               |        |      |                   | Save   | ServiceNow: INC00100 |
|          |          |               |        |      |                   |        | HISTORY              |
| Time 🔻   | Severity | Recovery time | Status | Info | Host              | Prob   | Test A               |
| 07:36:40 | Average  |               |        |      | Network<br>device | Device | unreachable          |
| 07:00    |          |               |        |      |                   |        |                      |

|    |       | igi iligi |       |            |                     |
|----|-------|-----------|-------|------------|---------------------|
| 28 |       |           |       |            |                     |
|    |       |           |       |            |                     |
|    | Durat | ion       | Ack   | Actions    | Tags                |
|    | 7s    |           | No    | • <b>1</b> | Location: DC 1zbx_  |
|    |       |           |       |            |                     |
|    |       | Z         | bx_se | rvicenow   | _number: INC0010028 |

### СОЗДАНИЕ ПОЛЬЗОВАТЕЛЯ В ZABBIX

 $\bigcirc$ Нам также требуется создать специального пользователя в Zabbix, и указать URL сервиса ServiceNow в контактных данных

| Media           |                                                                                                    | ×  |
|-----------------|----------------------------------------------------------------------------------------------------|----|
| Туре            | ServiceNow ~                                                                                                    |    |
| * Send to       | https://dev114588.service-now.com/                                                                                        |    |
| * When active   | 1-7,00:00-24:00                                                                                                    |    |
| Use if severity | <ul> <li>Not classified</li> <li>Information</li> <li>Warning</li> <li>Average</li> <li>High</li> <li>Disaster</li> </ul> |    |
| Enabled         |                                                                                                    |    |
|                 | Update Cance                                                                                                    | :I |

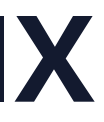

## **ДЕЙСТВИЯ**

Как и для любых других действий, связанных с триггерами, мы можем указать использование способа оповещения для событий связанных с:

- $\bigcirc$ Проблемами
- $\bigcirc$ Восстановлением проблем
- Обновлением проблем  $\bigcirc$

| Action Operations 3                                                           |                                                                           |                           |                          |                                               |   |
|-------------------------------------------------------------------------------|---------------------------------------------------------------------------|---------------------------|--------------------------|-----------------------------------------------|---|
| * Default operation step duration<br>Pause operations for suppressed problems | 1h                                                                        |                           |                          |                                               |   |
| Operations                                                                    | Steps       Details         1       Send message to users: \$         Add | ServiceNow via ServiceNow | Start in<br>Immediately  | Duration Action<br>Default <u>Edit Remove</u> | > |
| Recovery operations                                                           | Details<br>Notify all involved<br>Add                                     | Act<br>Edi                | tion<br>it <u>Remove</u> |                                               |   |
| Update operations                                                             | Details<br>Send message to users: Service<br>Add                          | Now via ServiceNow        |                          | Action<br>Edit Remove                         |   |

### ТЕСТИРОВАНИЕ СПОСОБА ОПОВЕЩЕНИЯ

- Простой и бесплатный способ ServiceNow Private Development Instance  $\bigcirc$
- $\bigcirc$ Быстрый доступ и настройка – нужна лишь регистрация

| Servicenow. Service Management      |           |                  |                             |                         |                            |
|-------------------------------------|-----------|------------------|-----------------------------|-------------------------|----------------------------|
| $\bigtriangledown$ Filter navigator |           | cidents          | New Search                  | Number                  | Search                     |
|                                     | (i) Incio | dent <u>INCO</u> | ) <u>010024</u> has been pe | rmanently closed        |                            |
| Self-Service                        | •••       | Al               | l > Caller = Creator U      | ser > Active = true > l | Jniversal Request is empty |
| Homepage                            | ঠ্য       | Q                | ■ Number ▼                  | Ξ                       | Opened                     |
| Business Applications               |           | (j)              | INC0010028                  | 202                     | 1-08-13 00:36:44           |
| Dashboards                          |           | (j)              | INC0010023                  | 202                     | 1-08-12 03:02:52           |
| Service Catalog                     |           | í                | INC0010022                  | 202                     | 1-08-12 02:58:35           |

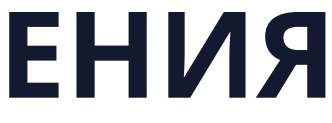

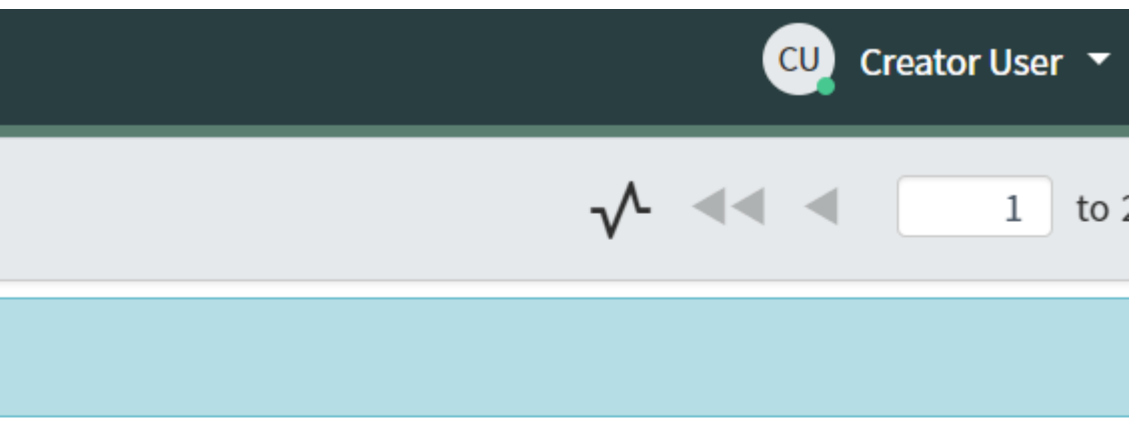

**≡** Short description

[PROBLEM] Device unreachable

Unable to connect to office wifi

Unable to connect to office wifi

### ПОЛЬЗОВАТЕЛЬСКИЕ РАЗРЕШЕНИЯ В SNOW

Пользователю в ServiceNow должны быть предоставлены следующие разрешения (роли):

- $\bigcirc$ rest\_api\_explorer
- sn\_incident\_write  $\bigcirc$

| Entitled ( | Custom Ta | ables Roles (10) Gro         | oups (1) Dele | egates Subscription | IS |           |
|------------|-----------|------------------------------|---------------|---------------------|----|-----------|
| R          | oles E    | dit Search Role              | •             | Search              |    |           |
|            | User = Cr | eator User > Role Name       | >= rest_api   |                     |    |           |
| হট্ট       | Q         | <b>≡</b> Role ▲              |               | E State             |    | Inherited |
|            |           | Search                       |               | Search              |    | Search    |
|            | í         | <u>rest_api_explorer</u>     |               | <u>Active</u>       |    | false     |
|            | í         | <u>sn app eng studio.us</u>  | er            | <u>Active</u>       |    | true      |
|            | í         | <u>sn_g_app_creator.app</u>  | creator       | <u>Active</u>       |    | true      |
|            | (i)       | <u>sn_incident_read</u>      |               | Active              |    | true      |
|            | í         | <u>sn_incident_write</u>     |               | Active              |    | false     |
|            | í         | <u>sn_table_builder.user</u> |               | Active              |    | true      |

### ПОДРОБНОСТИ ИНЦИДЕНТА

### ⊘ Подробности проблемы можно изучить в описании

| Configuration item     | Q Assig                                                                                                    |
|------------------------|----------------------------------------------------------------------------------------------------|
| ★ Short<br>description | [RESOLVED] Device unreachable                                                                                                    |
| Description            | Problem started at 12:23:38 on 2021.08.15<br>Problem name: Device unreachable<br>Host: Network device<br>Severity: Average<br>Operational data: 0<br>Original problem ID: 29699 |

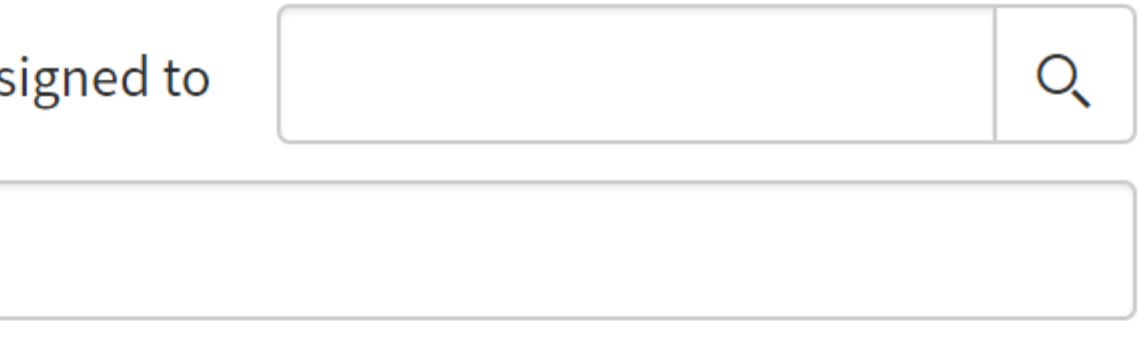

### ОБНОВЛЕНИЕ ИНЦИДЕНТОВ

Все новые события по проблеме (обновление/закрытие) можно увидеть в ленте действий:  $\bigcirc$ 

Additional comments (Custom

| Activities: 3 |                                                                                                    |                                  |
|---------------|----------------------------------------------------------------------------------------------------|----------------------------------|
|               | CU Creator User                                                                                                    | Additional comments • 202        |
|               | Problem has been resolved in 25s at 12:26:49 on 2021.08.15<br>Problem name: Device unreachable<br>Host: Network device<br>Severity: High<br>Original problem ID: 29701 |                                  |
|               |                                                                                                    |                                  |
|               | CU Creator User                                                                                                    | Additional comments • 202        |
|               | Zabbix Administrator (Admin) acknowledged, commented and cha<br>2021.08.15 12:26:44.<br>Test ACK!                                                                      | inged severity from Average to H |
|               | Current problem status is PROBLEM, acknowledged: Yes.                                                                                                    |                                  |
|               | -                                                                                                    |                                  |

| er visible) | Post |
|-------------|------|
|             |      |

21-08-15 09:26:54

21-08-15 09:26:48

ligh problem at

- $\bigcirc$ Сочетая пользовательский **{\$ZABBIX.URL}** и встроенные **{TRIGGER.ID}, {EVENT.ID}** макросы – добавим ссылку на проблему в Zabbix
- Создаём глобальный макрос и модифицируем шаблон сообщений  $\bigcirc$

| Macros ∽ |                    |                             | Message ter  | nplate                                                                                                    |
|----------|--------------------|-----------------------------|--------------|----------------------------------------------------------------------------------------------------|
|          | Macro              | Value                       | Message type | Problem recovery V                                                                                               |
|          | {\$SNMP_COMMUNITY} | public                      | Subject      |                                                                                                    |
|          | {\$ZABBIX.URL}     | http://192.168.1.75/zabbix/ |              |                                                                                                    |
|          |                    |                             | Message      | Problem name: {EVENT.NAME}<br>Host: {HOST.NAME}<br>Severity: {EVENT.SEVERITY}<br>Original problem ID: {EVENT.ID} |
|          |                    |                             |              | Incident URL: {\$ZABBIX.URL} <u>tr_events.php?triggerid</u> ={TRIGGER.ID}& <u>eventid</u> =<br>{EVENT.ID}        |
|          |                    |                             |              | Update Cancel                                                                                                    |

### Таким образом, получаем быстрый доступ к оригинальной проблеме из ServiceNow $\bigcirc$

### Activities: 2

AU API USER

Additional comments • 2021-08-15 10:42:56

Problem has been resolved in 1s at 13:42:46 on 2021.08.15 Problem name: Device unreachable Host: Network device Severity: Average Original problem ID: 29732 http://www.zabbix.com

Incident URL: http://192.168.1.79/zabbix/tr\_events.php?triggerid=19472&eventid=29732

### **Trigger details**

| Host                                | Network device                |
|-------------------------------------|-------------------------------|
| Trigger                             | Device unreachable            |
| Severity                            | Average                       |
| Problem expression                  | last(/Network device/testa)=0 |
| Recovery expression                 |                               |
|                                     |                               |
| Event generation                    | Normal                        |
| Event generation Allow manual close | Normal<br>Yes                 |

Тот же результат, но использованием пользовательских полей таблицы Incident в  $\bigcirc$ ServiceNow и дополнительной настройки способа оповещений в Zabbix

| <b>★</b> Table                 | Incident [incident]                       | Application    | Global       | ) Number            | INC0010009                                                                                                    |     |            |
|--------------------------------|-------------------------------------------|----------------|--------------|---------------------|----------------------------------------------------------------------------------------------------|-----|------------|
| ★ Туре                         | String Q                                  | (i) Active     | $\checkmark$ | * Caller            | Q                                                                                                    | ec. | <b>(</b> ) |
| ⊁ Column label                 | Event URL in Zabbix                       | Function field |              | Category            | Inquiry / Help 🗸                                                                                                    |     |            |
| ⊁ Column name                  | u_event_url                               | Read only      |              | Subcategory         | None 🗸                                                                                                    |     |            |
| ★ Max length                   | 2 048                                     | Mandatory      |              | Service             | Q                                                                                                    |     |            |
|                                |                                           | Display        | $\checkmark$ | Service offering    | Q                                                                                                    |     |            |
| Choice List Specificati        | on Default Value                          |                |              | Configuration item  | Q                                                                                                    |     |            |
| The Default value sp           | ecifies what value the field has when fir | st displayed.  |              | ★ Short description | [RESOLVED] some trigger fire                                                                                                    |     |            |
| Default value<br>Delete Column | Jpdate                                    |                |              | Description         | Problem started at 09:14:55 on 2021.08.23<br>Problem name: some trigger fire<br>Host: IPMI Host<br>Severity: Average<br>Operational data: 1<br>Original problem ID: 1556 |     |            |

| u_event_url     | {\$ZABBIX.URL}/tr_events.php?tric | Remove | Event URL in Zabbix | http://1 |
|-----------------|-----------------------------------|--------|---------------------|----------|
| u_recovery_time | {EVENT.RECOVERY.DATE} {EVE        | Remove | Recovery Time       | 2021.08  |

192.168.1.75/zabbix//tr\_events.php?triggerid=17468&eventid=1556

 $\bigcirc$ Используя существующие поля, можно назначить инцидент сразу на нужную группу (требуется модификация оригинального javascript)

```
data.short_description = params.alert_subject;
data.description = params.alert_message;
data.comments = params.alert_message;
data.assignment_group = params.assignment_group;
```

А также многое другое:

- Назначение сразу на ответственного
- Указание категории сервиса
- Использование других таблиц ServiceNow

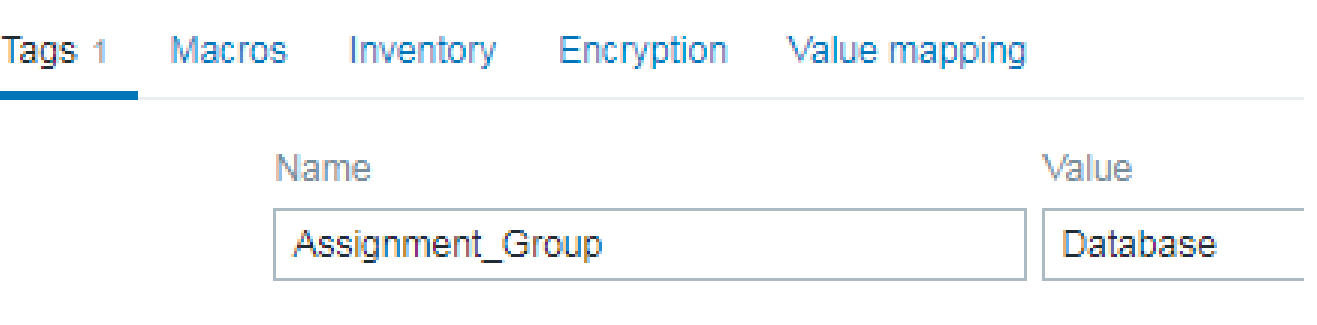

assignment\_group

{EVENT.TAGS.Assignment Group

| Impact           | 3 - Low      | ~ |          |
|------------------|--------------|---|----------|
| Urgency          | 1 - High     | ~ |          |
| <u>Priority</u>  | 3 - Moderate |   |          |
| Assignment group | Database     | Q | <b>i</b> |

### РЕШЕНИЕ ПРОБЛЕМ

 $\bigcirc$ Как и в случае любого другого способа оповещений убедитесь что не забыли задать контактные данные пользователю

| Time                | User/Recipient | Action            | Messag | je/Command | Status    | Info   | ×  |
|---------------------|----------------|-------------------|--------|------------|-----------|--------|----|
| 2021-08-15 16:50:56 | ServiceNow     | $\mathbf{\times}$ |        |            | Failed    | A      |    |
| 2021-08-15 16:50:54 |                | Ü                 |        | No media d | efined fo | or use | r. |

 $\bigcirc$ Проверьте, что используемый URL корректен

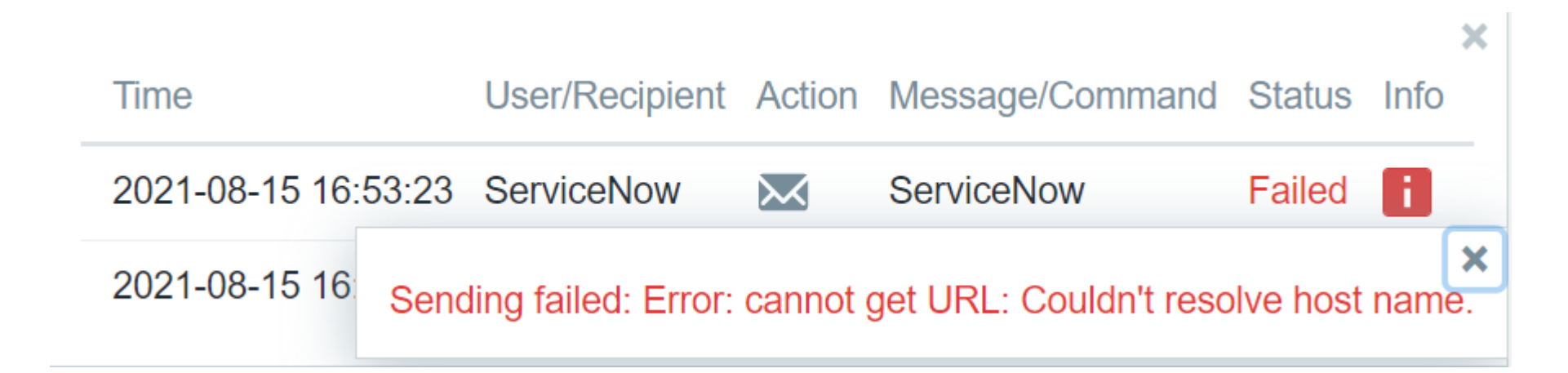

### РЕШЕНИЕ ПРОБЛЕМ

 $\bigcirc$ Убедитесь, что параметры *servicenow\_user* и *servicenow\_password* указаны верно в настройках способа оповещений

| De | vice unreachable | Time                | User/Recipient | Action  | Messag  |
|----|------------------|---------------------|----------------|---------|---------|
| De | vice unreachable | 2021-08-15 16:56:12 | ServiceNow     | $\succ$ | Service |

Sending failed: Request failed with status code 401: "User Not Authenticated" Check debug log for more information.

I /: DISK SDACE IS IOW (USE)

 $\bigcirc$ Проверьте, что пользователю ServiceNow предоставлены достаточные права

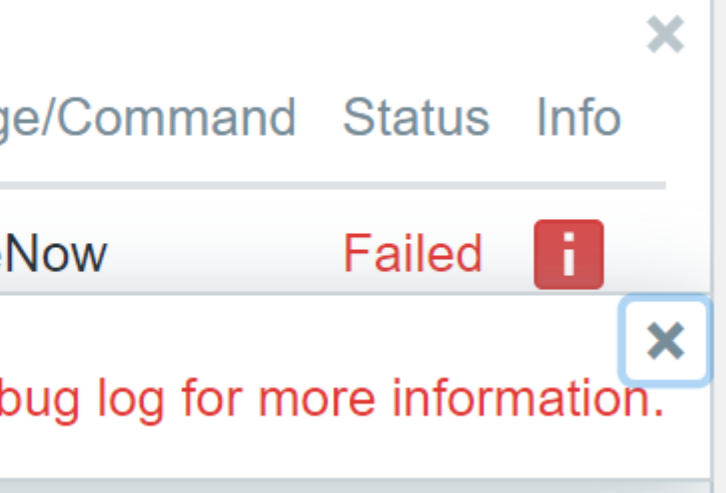

### ЗАМЕТКИ

- $\bigcirc$ Односторонняя интеграция – изменения инцидента в ServiceNow не будут отражены в Zabbix
- $\bigcirc$ Добавляя доп. поля в настройках – убедитесь, что используете корректный для используемой версии ServiceNow синтаксис
- Следите за заметками к новым выпускам Zabbix настройки и методы способы  $\bigcirc$ оповещений могут меняться

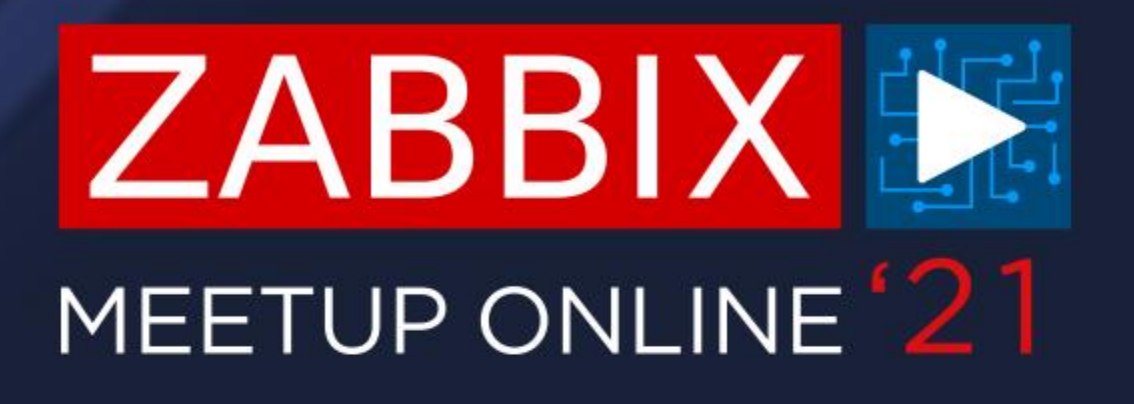

# ВОПРОСЫ?

ИГОРЬ ГОРБАЧ ИНЖЕНЕР ТЕХНИЧЕСКОЙ ПОДДЕРЖКИ

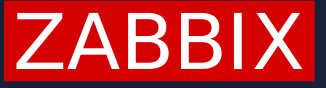

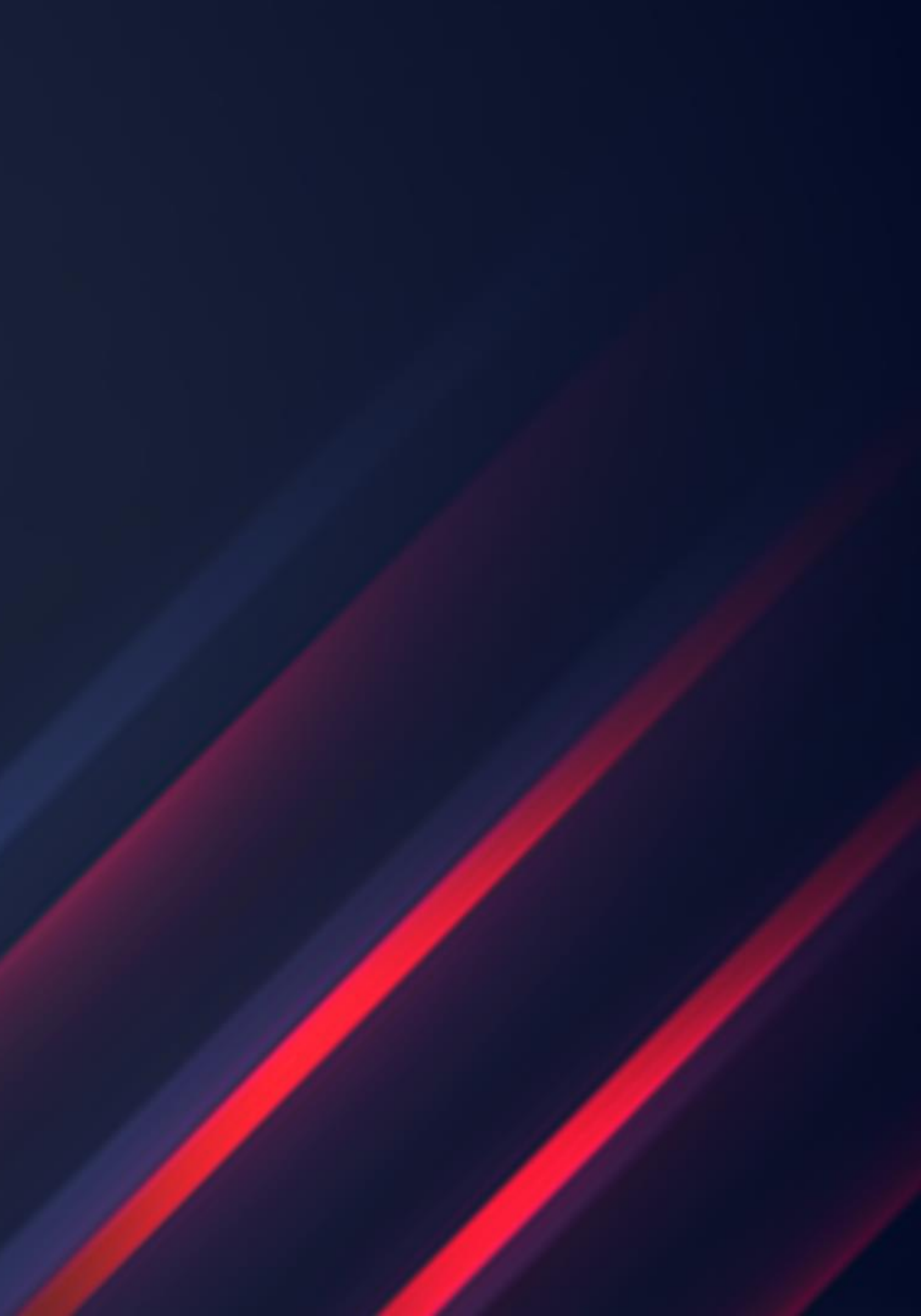

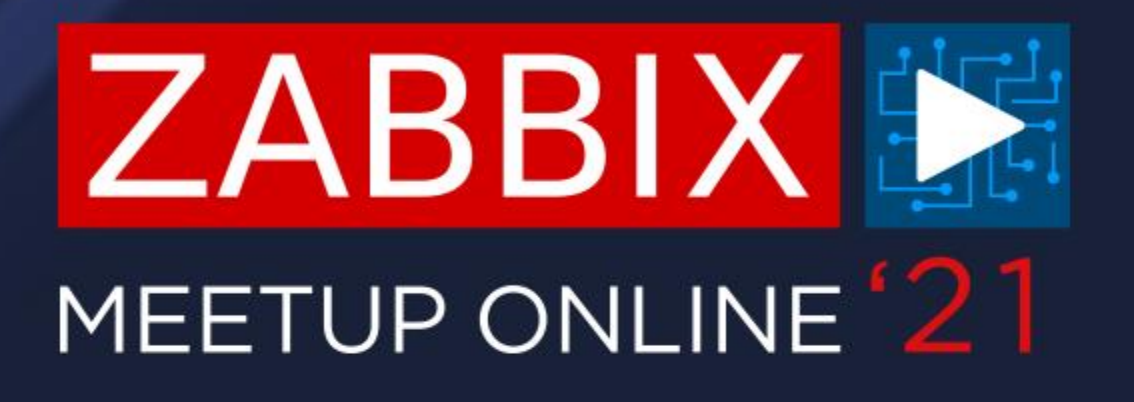

# СПАСИБО!

ИГОРЬ ГОРБАЧ ИНЖЕНЕР ТЕХНИЧЕСКОЙ ПОДДЕРЖКИ

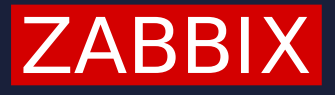

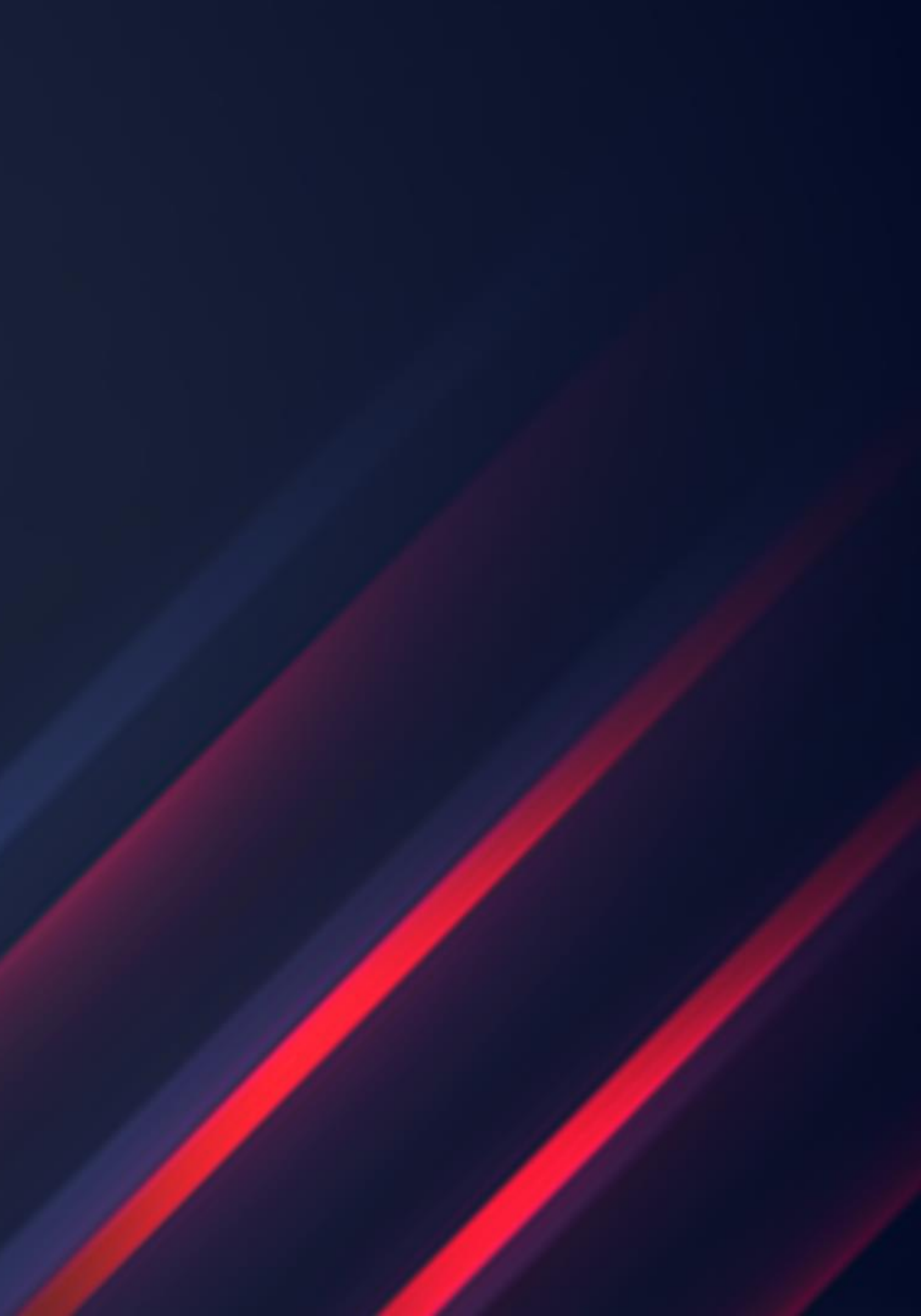